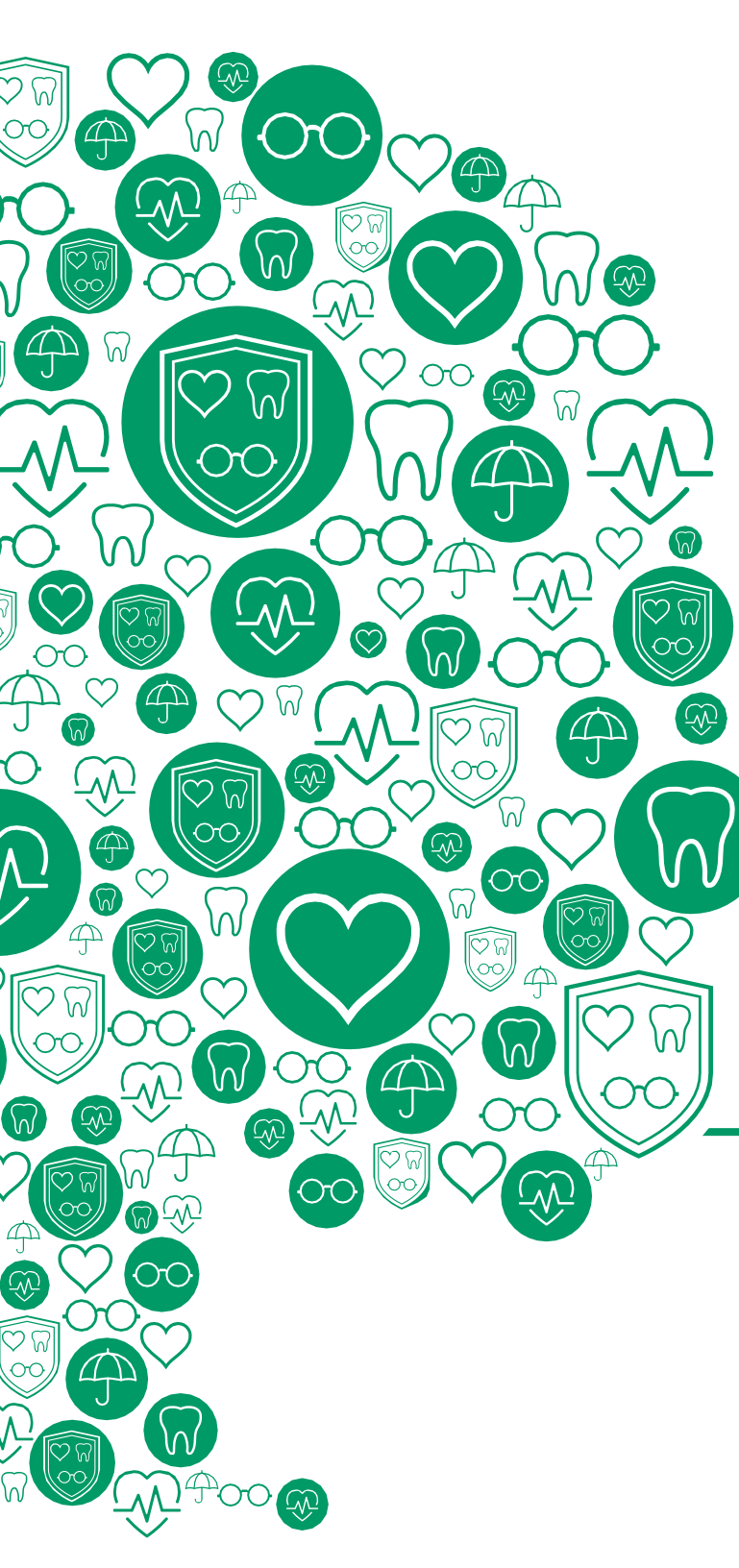

# Benefits | Job Aid

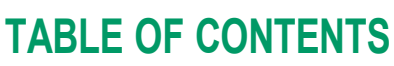

| Change Benefit Event: Marriage                                            | . 1 |
|---------------------------------------------------------------------------|-----|
| Change Benefit Event: Birth/Adoption/Guardianship of Child                | .2  |
| Change Benefit Event: Divorce                                             | .3  |
| Change Benefit Event: Loss/Gain of Other Coverage (Employee or Dependent) | 5   |
| Change Benefit Event: Change Beneficiaries                                | . 6 |
| Change FSA – Dependent Care Mid-Year Election                             | . 7 |
| Change HSA – Health Savings Account Mid-Year Election                     | 8   |
| View Benefit Elections                                                    | . 8 |

All Life Event changes must be completed within 30 days after the date the event occurred. Examples of Significant Life Events include (but are not limited to):

- Marriage
- Birth/Adoption of a child
- Divorce

Loss of primary healthcare coverage

Life Events are completed through Workday.

Questions? benefits@oakgov.com Benefits website: OakGov.com/benefits

# LOG IN TO WORKDAY - CLICK HERE

Go to <u>https://myapps.oakgov.com</u> from an Internet connected computer. For difficulty signing into Workday (Workday mobile) or MFA/OKTA, please contact IT Self-Service or 248-858-8812.

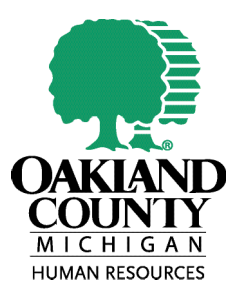

# MARRIAGE

## Must be completed within 30 days of event

- 1. From your Workday Dashboard, click menu and then click on the Benefits and Pay Application
- 2. Under the Overview section, click View Benefit Details
- 3. At the top of page, click on Change Benefits
- 4. Select Marriage & enter your marriage date as your Benefit Event Date
- 5. Under Attachments, upload your Marriage certificate **REQUIRED** *Note: A marriage license will not be accepted*
- 6. Click Submit
- 7. A pop-up will appear, click Open
- 8. Click Let's Get Started
- 9. Under Medical, click Manage
- 10. Keep your current plan selected, select a new plan, or elect no coverage
- 11. Click Confirm and Continue
- 12. Select the appropriate coverage level
- 13. Click Add New Dependent
- 14. Choose to Use an Existing Beneficiary or Emergency Contact or Create Dependent
- 15. Click Ok
- 16. Enter your spouse's Name and Personal Information (required fields marked with red asterisk\*)
- 17. Under National ID, click Add
- 18. Enter your spouse's SSN
- 19. Click Save
- 20. Your newly added spouse will appear as a new dependent
- 21. If you have a stepchild/stepchildren to add, follow the same process Note: A birth certificate is required to add stepchildren to your benefits
- 22. Click Save
- 23. An alert will notify you that your spouse has been added to each healthcare plan that you are currently enrolled in
- 24. For each plan you can keep your current plans selected, select new plans, or waive coverage if necessary
- 25. If you would like to add your new spouse as a Life Insurance beneficiary, click Manage under Life Insurance
- 26. Click Confirm and Continue
- 27. Update primary and secondary beneficiaries (if applicable). Life insurance beneficiaries are also AD&D beneficiaries.
- 28. Click Save

|                                  |                                                                                                    | ~~                                                                                                    |                   |                                                                            |
|----------------------------------|----------------------------------------------------------------------------------------------------|----------------------------------------------------------------------------------------------------|-------------------|----------------------------------------------------------------------------|
|                                  | Curre                                                                                                    | nt Benefit Costs                                                                                                    |                   |                                                                            |
|                                  |                                                                                                    | \$343                                                                                                    | .57               |                                                                            |
|                                  |                                                                                                    | Employee Cos                                                                                                    | (Biweekly)        | )                                                                          |
|                                  | <u>View E</u>                                                                                                    | Benefit Details                                                                                                    |                   |                                                                            |
|                                  | Benef                                                                                                    | t Event Date :                                                                                                    | MM / F            |                                                                            |
|                                  | Dener                                                                                                    |                                                                                                    |                   |                                                                            |
|                                  |                                                                                                    | Drag file                                                                                                    | s here            |                                                                            |
|                                  |                                                                                                    | On                                                                                                    | Filos             |                                                                            |
|                                  |                                                                                                    | Seiect                                                                                                    | liles             |                                                                            |
|                                  |                                                                                                    |                                                                                                    |                   |                                                                            |
|                                  | ( Ме                                                                                                    | dical                                                                                                    |                   |                                                                            |
|                                  | Me<br>Blue                                                                                                    | <b>dical</b><br>Cross/Blue Shield of M                                                                                             | ichigan PPO 1     | 1                                                                          |
|                                  | Cost per payched                                                                                                    | <b>dical</b><br>:Cross/Blue Shield of M                                                                                            | ichigan PPO 1     | 1<br>\$75.00                                                               |
|                                  | Cost per payched<br>Coverage                                                                                                    | <b>dical</b><br>Cross/Blue Shield of M<br>:k                                                                                       | ichigan PPO       | 1<br>\$75.00<br>Emp + 1                                                    |
|                                  | Cost per payched<br>Coverage<br>Dependents                                                                                                    | <b>dical</b><br>: Cross/Blue Shield of M<br>:k                                                                                     | ichigan PPO       | 1<br>\$75.00<br>Emp + 1<br>1                                               |
|                                  | Coverage<br>Dependents                                                                                                    | dical<br>Cross/Blue Shield of M<br>:k<br>Manage                                                                                    | ichigan PPO       | 1<br>\$75.00<br>Emp + 1<br>1                                               |
|                                  | Cost per payched<br>Coverage<br>Dependents                                                                                                    | dical<br>• Cross/Blue Shield of M<br>• k<br>Manage                                                                                 | ichigan PPO       | 1<br>\$75.00<br>Emp + 1<br>1                                               |
| Covera                           | Cost per payched<br>Coverage<br>Dependents                                                                                                    | dical<br>Cross/Blue Shield of M<br>:k<br>Manage<br>X Emp +1                                                                        | ichigan PPO       | 1<br>\$75.00<br>Emp + 1<br>1                                               |
| Covera                           | Cost per payches<br>Coverage<br>Dependents                                                                                                    | dical<br>Cross/Blue Shield of M<br>:k<br>Manage<br>x Emp+1<br>Bearch                                                               | ichigan PPO<br>∷≣ | 1<br>\$75.00<br>Emp + 1<br>1                                               |
| Covera                           | Cost per payched<br>Cost per payched<br>Dependents                                                                                                    | dical<br>• Cross/Blue Shield of N<br>• k<br>Manage<br>× Emp + 1<br>Bearch<br>© Employee only                                       | ichigan PPO       | 1<br>\$75.00<br>Emp + 1<br>1                                               |
| Covera                           | Cost per payched<br>Coverage<br>Dependents                                                                                                    | dical<br>:Cross/Blue Shield of M<br>:k<br>Manage<br>x Emp+1<br>Bearch<br>C Employee only<br>C Employee only<br>C Emp + 1           | ichigan PPO<br>∷≣ | 1<br>\$75.00<br>Emp + 1<br>1                                               |
| Covera<br>Plan co                | Coverage<br>Dependents                                                                                                    | dical<br>Cross/Blue Shield of M<br>:k<br>K<br>K<br>Manage<br>K<br>K<br>K<br>Barch<br>Emptyse only<br>C Emp + 1<br>C Emp + Family   | ichigan PPO :     | 1<br>\$75.00<br>Emp + 1<br>1                                               |
| Covera<br>Plan cu<br>A<br>1 Item | Me         Blue         Cost per payched         Coverage         Dependents         age       *         ost per paycheck         dd New Dependent         Dependent       | dical<br>• Cross/Blue Shield of N<br>• K<br>Manage<br>× Emp + 1<br>Bearch<br>Employee only<br>Emp + 1<br>Emp + Family<br>Relations | ichigan PPO       | 1<br>\$75.00<br>Emp + 1<br>1<br>1                                          |
| Covers<br>Plan co                | We Blue         Cost per payched         Coverage         Dependents         age         st per paycheck         dd New Dependent         Dependent         Kennedy Travis | dical Cross/Blue Shield of M Cross/Blue Shield of M Manage K K K K K Emp+1 Emp/yee only Emp+1 Emp+Family Relations Child           | ichigan PPO<br>∷≣ | 1<br>\$75.00<br>Emp + 1<br>1<br>1<br><u>Date of Birth</u><br>0/1/12/2015 ▲ |

- 29. Click Review and Sign
- 30. Review a summary of your benefits, click "Cancel" if any changes need to be made. Click Submit to finalize.
- 31. Click View Benefit Statement to print or save your confirmation (Benefits does not need a signed copy returned). Click Done
- 32. This process is complete! The Benefits team will approve the addition of your dependent(s) or reach out if any additional information is needed

# **BIRTH/ADOPTION/GUARDIANSHIP OF CHILD**

Must be completed within 30 days of event, coverage will be effective as of the date of the event

- 1. From your Workday Dashboard, click menu and then click on the Benefits and Pay Application
- 2. Under the Overview section, click View Benefit Details
- 3. At the top of page, click on Change Benefits
- 4. Select Birth/Adoption/Guardianship of Child & enter your child's date of birth as the Benefit Event Date
- 5. Under Attachments, upload your Verification of Birth- REQUIRED
- 6. Click Submit
- 7. A pop-up will appear, click Open
- 8. Click Let's Get Started
- 9. Under Medical, click Manage
- 10. Keep your current plan selected, select a new plan, or elect no coverage
- 11. Click Confirm and Continue
- 12. Select the appropriate coverage level
- 13. Click Add New Dependent
- 14. Check the box if you wish to use this dependent as a beneficiary to your life insurance
- 15. Click Ok
- 16. Enter your child's Name and Personal Information (required fields marked with red asterisk\*)
- 17. Click Save
- 18. Enter your child's SSN or select Reason SSN is Not Available
- 19. Click Save
- 20. Your newly added child will appear as a new dependent
- 21. Click Save
- 22. An alert will notify you that your child has been added to each healthcare plan that you are currently enrolled in.

|   | -      |                                        | Current                                                                 | t Benefit (                                                                                                    | Costs                             |                                |
|---|--------|----------------------------------------|-------------------------------------------------------------------------|----------------------------------------------------------------------------------------------------|-----------------------------------|--------------------------------|
|   |        |                                        |                                                                         | \$3<br>Employe                                                                                                    | <b>43.57</b><br>Te Cost (Biweekly | )                              |
|   |        |                                        | <u>View Be</u>                                                          | enefit Deta                                                                                                    | ils                               |                                |
|   | 4      | Bei                                    | nefit Eve                                                               | ent Date 🕇                                                                                                    | MM/DD/Y                           | YYY 🖬                          |
|   | Attach | nmen                                   | ts                                                                      |                                                                                                    |                                   |                                |
|   |        |                                        |                                                                         | Drag files<br>or<br>Select fil                                                                                                    | here                              |                                |
|   |        | Γ                                      | $\bigcirc$                                                              | Medical                                                                                                    |                                   |                                |
| ) |        |                                        | Cost per payo                                                           | Blue Cross/Blue                                                                                                    | Shield of Michigan PP             | 0 1<br>\$75.00<br>Emp + 1      |
|   |        |                                        | Cost per payo<br>Coverage<br>Dependents                                 | Blue Cross/Blue                                                                                                    | Shield of Michigan PP             | 0 1<br>\$75.00<br>Emp + 1<br>1 |
|   |        |                                        | Cost per payo<br>Coverage<br>Dependents                                 | Blue Cross/Blue                                                                                                    | Shield of Michigan PP<br>Manage   | O 1<br>\$75.00<br>Emp + 1<br>1 |
|   |        |                                        | Cost per payc<br>Coverage<br>Dependents                                 | Blue Cross/Blue                                                                                                    | Shield of Michigan PP             | 0 1<br>\$75.00<br>Emp + 1<br>1 |
|   | c      | overage                                | Cost per payo<br>Coverage<br>Dependents                                 | Blue Cross/Blue                                                                                                    | Shield of Michigan PP<br>Manage   | 0 1<br>\$75.00<br>Emp + 1<br>1 |
|   | C      | overage                                | Cost per payc<br>Coverage<br>Dependents                                 | Blue Cross/Blue<br>check<br>x Emp + 1 ····<br>Bearch<br>Employee only                                                                                         | Shield of Michigan PP<br>Manage   | 0 1<br>\$75.00<br>Emp + 1<br>1 |
|   | C      | overage<br>lan cost p                  | Cost per paye<br>Coverage<br>Dependents<br>er paycheck                  | Blue Cross/Blue       Scheck       X Emp+1 ···       Bearch       Employee only       Employee negative       Employee only       Employee only       Emp + 1 | Shield of Michigan PP<br>Manage   | 0 1<br>\$75.00<br>Emp + 1<br>1 |
|   | P      | lan cost p<br>Add N                    | Cost per payc<br>Coverage<br>Dependents<br>er paycheck<br>ew Dependent  | Blue Cross/Blue       Sheck       × Emp +1       Bearch       Employee only       Emp + 1       Emp + 1       Emp + 1                                         | Shield of Michigan PP             | 0 1<br>\$75.00<br>Emp + 1<br>1 |
|   | P      | overage<br>Ian cost p<br>Add N<br>Item | Cost per payc<br>Coverage<br>Dependents<br>er paycheck<br>lew Dependent | Slue Cross/Blue       x Emp +1 ···       Search       Employee only       Emp + 1       Emp + 1                                                               | Shield of Michigan PP<br>Manage   | 0 1<br>\$75.00<br>Emp + 1<br>1 |

5

- 23. For each plan you can keep your current plans selected, select new plans, or waive coverage if necessary.
- 24. If you would like to add your new child as a Life Insurance beneficiary, click Manage under Life Insurance
- 25. Click Confirm and Continue
- 26. Update primary and secondary beneficiaries (if applicable). Life insurance beneficiaries are also AD&D beneficiaries.
- 27. Click Save
- 28. Click Review and Sign
- 29. Review a summary of your benefits, click "Cancel" if any changes need to be made. Click Submit to finalize.
- 30. Click View Benefit Statement to print or save your confirmation (Benefits does not need a signed copy returned). Click Done
- 31. Email a copy of the birth certificate and the child's social security number to <u>benefits@oakgov.com</u> within 45 days of birth or your dependent may be removed from coverage.
- 32. This process is complete!

# DIVORCE

## Must be completed as soon as divorce is finalized

- 1. From your Workday Dashboard, click menu and then click on the Benefits and Pay Application
- 2. Under the Overview section, select View Benefits Details
- 3. At the top of the screen, select Change Benefits
- 4. Select Divorce & enter the finalized divorce date as the Benefit Event Date.
- 5. Under Attachments, upload your divorce decree REQUIRED
- 6. Click Submit
- 7. Benefits will approve the event within 24 hours. During this time, please monitor your Workday inbox for additional steps
- 8. In your Workday inbox, you will receive a task to submit the address of your ex-spouse. This is used for a COBRA notice.
- 9. Click Submit
- 10. A pop-up will appear, click Open
- 11. Click Let's Get Started
- 12. Click manage under Medical and select or waive new plan.
- 13. Click Confirm and Continue
- 14. Select the appropriate coverage level
- 15. Uncheck the box next to your ex-spouse
- 16. Click Save

| Curre           | ent Benefit Costs                                                                                                    |
|-----------------|----------------------------------------------------------------------------------------------------|
|                 | \$343.57<br>Employee Cost (Biweekly)                                                                                                    |
| View            | Benefit Details                                                                                                    |
| Change Reason * | <ul> <li>Birth/Adoption/Guardianship of Child</li> <li>Change Beneficiaries</li> <li>Death of Spouse/Dependent</li> <li>Divorce</li> <li>FSA - Dependent Care Mid-Year Election</li> <li>HSA - Mid Year Election</li> <li>Loss/Gain of Other Coverage (Employee or Dep<br/>Marriage</li> </ul> |
| Benefit Ever    | nt Date *                                                                                                    |
| Attachments     |                                                                                                    |
|                 | Drag files here<br>or<br>Select files                                                                                                    |

- 17. An alert will notify you that your ex-spouse has been removed from each healthcare plan that you are currently enrolled in.
- 18. For each plan you can keep your current plans selected, select new plans, or waive coverage if necessary
- 19. To remove your spouse as a beneficiary to your life insurance, click Manage under Life Insurance
- 20. Click Confirm and Continue
- 21. Update primary and secondary beneficiaries (if applicable). Beneficiary changes to life insurance also apply to AD&D.
- 22. Enter your beneficiary's information (required fields marked with red asterisk\*)
- 23. Click Save
- 24. Click Review and Sign
- 25. Review a summary of your benefits, click "Cancel" if any changes need to be made. Click Submit to finalize.
- 26. Click View Benefit Statement to print or save your confirmation (Benefits does not need a signed copy returned). Click Done
- 27. This process is complete!

## LOSS/GAIN OF OTHER COVERAGE (EMPLOYEE OR DEPENDENT)

## Must be completed within 30 days of event

- 1. From your Workday Dashboard, click Menu and then click on the Benefits and Pay Application
- 2. Under the Overview secetion, select View Benefit Details
- 3. At the top of the screen, click Change Benefits
- 4. Select Loss/Gain of Other Coverage (Employee or Dependent) & enter the date of your loss of coverage or gain of other coverage as the Benefit Event Date
- 5. Under Attachments, upload Proof of Loss/Gain of Coverage (contact benefits at benefits@oakgov.com for specific details, if needed) **REQUIRED**
- 6. Enter the name of individual losing or gaining coverage in the comments section
- 7. Click Submit
- 8. Benefits will approve the event within 24 hours. During this time, please monitor your Workday inbox for additional steps
- 9. In your Workday inbox, click Let's Get Started
- 10. Under Medical, click Manage
- 11. Keep your current plan selected, select a new plan, or elect no coverage
- 12. Click Confirm and Continue
- 13. Select the appropriate coverage level
- 14. TO REMOVE A DEPENDENT:
- 15. Under Select, uncheck the box next to your dependent that gained other coverage
- 16. Click Save
- 17. TO ADD A DEPENDENT:
- 18. Click Add New Dependent
- 19. Choose to Use an Existing Beneficiary or Emergency Contact or Create Dependent.
- 20. Click Ok
- 21. Enter your dependent's Name and Personal Information (required fields marked with red asterisk\*)
- 22. Under National ID, click Add
- 23. Enter your dependent's SSN
- 24. Click Save
- 25. An alert will notify you that the change you made has been applied to each healthcare plan that you are currently enrolled in.

| 2 | Overview                              |
|---|---------------------------------------|
|   | Current Benefit Costs                 |
|   | \$343.57<br>Employee Cost (Biweekly)  |
|   | View Benefit Details                  |
|   |                                       |
| 4 | Benefit Event Date *                  |
|   | Attachments                           |
| 5 | Drag files here<br>or<br>Select files |
|   |                                       |
| 6 | enter your comment                    |
| 8 |                                       |

- 26. For each plan you can keep your current plans selected, select new plans, or waive coverage if necessary
- 27. Click Save
- 28. To make changes to your Life Insurance beneficiaries, click Manage under Life Insurance
- 29. Click Confirm and Continue
- 30. Update primary and secondary beneficiaries (if applicable). Beneficiary changes to life insurance also apply to AD&D.
- 31. Click Save
- 32. Click Review and Sign
- 33. Review a summary of your benefits, click "Cancel" if any changes need to be made. Click Submit to finalize.
- 34. Click View Benefit Statement to print or save your confirmation (Benefits does not need a signed copy returned)
- 35. This process is complete!

## **CHANGE BENEFICIARIES:**

- 1. From your Workday Dashboard, click Menu and then click on the Benefits and Pay Application
- 2. Under the Overview section, select View Benefit Details
- 3. At the top of the screen, click Change Benefits
- 4. Select Change Beneficiaries & enter today's date as the Benefit Event Date
- 5. Click Submit
- 6. Click Open
- 7. Click Let's Get Started
- 8. Click Manage under the Basic Life Plan
- 9. Click Confirm and Continue
- 10. Update primary and secondary beneficiaries (if applicable). Beneficiary changes to life insurance also apply to AD&D.
- 11. Enter your beneficiary's information (required fields marked with red asterisk\*)
- 12. Click Save
- 13. Click Review and Sign
- 14. Review a summary of your benefits, click "Cancel" if any changes need to be made. Click Submit to finalize.
- 15. Click Submit
- 16. Click Done or click View Benefit Statement to print or save your confirmation (Benefits does not need a signed copy returned)
- 17. This process is complete! The Benefits team will approve this change.

|   | Current Benefit Costs                                              |  |
|---|--------------------------------------------------------------------|--|
|   | \$343.57                                                           |  |
|   | Employee Cost (Biweekly)                                           |  |
|   | View Benefit Details                                               |  |
|   |                                                                    |  |
|   | Benefit Event Date *                                               |  |
| P | Benefit Event Date * MM/DD/YYYY 💼<br>Basic Life<br>Unum (Employee) |  |

8

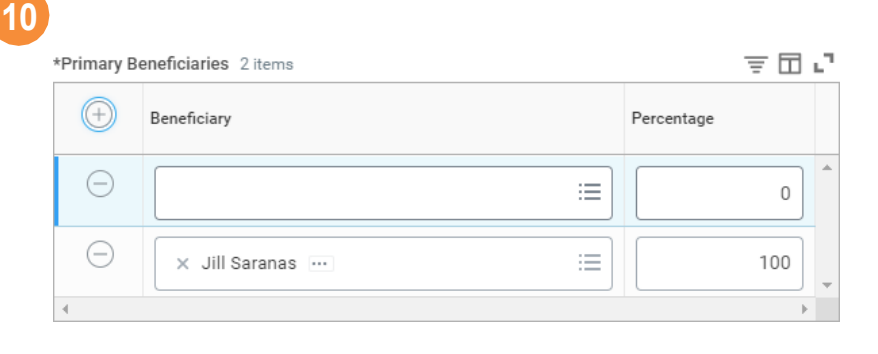

# **FSA – DEPENDENT CARE MID-YEAR ELECTION:**

- 1. From your Workday Dashboard, click Menu and then click on the Benefits and Pay Application
- 2. Under the Overview section, select View Benefit Details
- 3. At the top of the screen, click Change Benefits
- 4. Select FSA Dependent Care Mid-Year Election & enter today's date as the event date
- 5. Click Submit
- 6. Click Open
- 7. Click Let's Get Started
- 8. Click Enroll/Manage under Dependent Care FSA
- 9. Click Select Enter Per Paycheck or Annual amount Note: Household Contribution Limit \$5,000 annually
- 10. Click Save
- 11. Click Review and Sign
- 12. Review a summary of your benefits, click "Cancel" if any changes need to be made. Click Submit to finalize.
- 13. Click Submit
- 14. Click Done or click View Benefit Statement to print or save your confirmation (Benefits does not need a signed copy returned)
- 15. This process is complete!

|     | Current Benefit Costs    |  |
|-----|--------------------------|--|
|     | \$343.57                 |  |
|     | Employee Cost (Biweekly) |  |
|     | View Benefit Details     |  |
|     | 4 Benefit Event Date *   |  |
| Der | pendent Care FSA         |  |

# HSA - MID YEAR ELECTION:

#### You must be enrolled in the High Deductible Health Plan to gualify for a Health Savings Account

- 1. From your Workday Dashboard, click Menu and then click on the Benefits and Pay Application
- 2. Under the Overview secetion, select View Benefit Details
- 3. At the top of the screen, click Change Benefits
- 4. Select HSA Mid Year Election & enter today's date as the event date
- 5. Click Submit (no documentation is required)
- 6. Click Open
- 7. Click Let's Get Started
- 8. Click Enroll/Manage under Health Savings Account HSA
- 9. Click Select
- 10. Click "Confirm and Continue"
- 11. Enter Per Paycheck or Annual amount Individual Contribution Limit \$4,150 (including County contribution) Family Contribution Limit \$8,300 (including County contribution)
- 12. Click Save
- 13. Click Review and Sign (no documentation is required)
- 14. Review a summary of your benefits, click "Cancel" if any changes need to be made. Click Submit to finalize.
- 15. Click Submit
- Click Done or click View Benefit Statement to print or save your confirmation (Benefits does not need a signed copy returned)
- 17. The process is complete!

# **VIEW BENEFIT ELECTIONS:**

- 1. From the Workday Dashboard, click Menu then click on the Benefits Application
- 2. Under view, click Benefit Elections
- 3. To print click on
- icon to export to excel.

| 2                        | Overview                                                                                                    |         |
|--------------------------|----------------------------------------------------------------------------------------------------|---------|
|                          | Current Benefit Costs                                                                                                    |         |
|                          | \$343.57<br>Employee Cost (Biweekly)                                                                                        |         |
|                          | View Benefit Details                                                                                                    |         |
|                          | Benefit Event Date *                                                                                                    |         |
| Contribution<br>paycheck | Health Savings Account HSA<br>WageWorks<br>per                                                                              | \$50.00 |
|                          | Manage                                                                                                    |         |
| 1                        | Health Savings Account HSA - WageWorks Projected Total Cost Per Paycheck Projected Total Credits S0.00                      |         |
|                          | Contribute Your estimated contributions made this year 100.00                                                               |         |
|                          | Per Paycheck 100.00 Annual 2,500.00 Remaining Paychecks 24                                                                  |         |
|                          | Minimum Annual Amount: \$100.00<br>Maximum Annual Amount: \$8,300.00                                                        |         |
|                          | Summary           Annual Company Contribution         \$2,000.00           Total Annual HSA Contribution         \$4,500.00 |         |

8